# Handleiding importeren van medewerker gegevens

VEILIG DIGITAAL DOSSIER ELLEN SCHERF

ARFLEX IT BV | faunuslaan 8, 5631 KL Eindhoven

# Inhoud

| Import tabblad op Organisatie pagina | 2 |
|--------------------------------------|---|
| Importeren nieuwe medewerkers        | 2 |
| Bestaande medewerkers updaten:       | 5 |
| Nieuwe contracten:                   | 3 |
| Salaris aanpassen:1                  | 1 |
| Standaard lijsten voor invoer 13     | 3 |
| Periodiek1                           | 3 |
| Dienstverband1                       | 3 |
| BurgerlijkeStaat1                    | 3 |
| Uitleg velden14                      | 4 |
| BSN14                                | 4 |
| Datum Uitdienst                      | 4 |
| NoRiskAO14                           | 4 |
| Soort dienstverband 14               | 4 |
| FTE                                  | 4 |
| Brutoloon14                          | 4 |
| LoonPeriode14                        | 4 |
| 13e maand                            | 4 |
| Verwerken importbestand1             | 5 |

# Import tabblad op Organisatie pagina

Wanneer u het importtabblad selecteert op de organisatie pagina (menu Organisatie, selecteer algemeen), dan krijgt u onderstaand beeld te zien.

| 5631KL Reliforce S<br>Dossier eigenaar: Geen actiehouder b | Solutions Test                  |                                         | Zoek Organisatie   |                                     | - 🖉 🕀 🏪 🏰 |
|------------------------------------------------------------|---------------------------------|-----------------------------------------|--------------------|-------------------------------------|-----------|
| 040-2368410                                                | info@reliforce.com              | 💄 bla                                   | 盦                  |                                     |           |
| Arbodienst:                                                | Verzekeraar:                    | Administratiekantoor:                   | Tussenpersoon:     | Volmacht: Reintegratiebureau:       |           |
| VCN Arbodienst ()                                          | Bovernij                        | 100% Salaris verwerking                 |                    | VCN Volmacht Inside Case Management |           |
| Telefoonnummer: 040 - 290 75 75                            | Polisnummer: 12345              | Telefoonnummer: 0793315444              | Telefoonnummer:    |                                     |           |
| Eenheden Overzicht Algemeen                                | Import Verzekering Actuele doss | ers Medewerkers Uitkeringen Interventie | Instanties Dossier |                                     |           |
|                                                            |                                 |                                         |                    |                                     |           |
| 🕀 🔒                                                        | 😁 🗠                             | €                                       |                    |                                     |           |
| Bestand                                                    | Datu                            | n Soort                                 | Afgehandeld        | Status                              | Actie     |
| Reliforce contract update.csv                              | 23-05                           | 2018 Nieuw Contract Bij Medewerker      | 23-05-2018 om 13:5 | i2 Niet gecontroleerd               |           |
| Reliforce Vergoedingen.csv                                 | 23-05                           | 2018 Salaris aanpassing bij medewerkers | 23-05-2018 om 16:0 | 2 Niet gecontroleerd                |           |
| 230520180420-Reliforce Vergoedingen.csv                    | 23-05                           | 2018 Salaris aanpassing bij medewerkers | 23-05-2018 om 16:2 | 21 Niet gecontroleerd               |           |
| 230520180425-Reliforce Vergoedingen.csv                    | 23-05                           | 2018 Salaris aanpassing bij medewerkers | 23-05-2018 om 16:3 | 35 Niet gecontroleerd               |           |
| MedewerkerUpdateTemplate.csv                               | 17-05                           | 2018 Update Medewerker Stamgegevens     | Niet Afgehandeld   | Niet gecontroleerd                  |           |
| Test_Verkeerde_MedewerkerID.csv                            | 17-05                           | 2018 Update Medewerker Stamgegevens     | 17-05-2018 om 16:2 | 29 Niet gecontroleerd               |           |
| Test_Adres_Terug.csv                                       | 17-05                           | 2018 Update Medewerker Stamgegevens     | 17-05-2018 om 16:3 | Niet gecontroleerd                  |           |
| testbestand import organisatie.csv                         | 14-05                           | 2018 Nieuwe Medewerkers                 | 14-05-2018 om 22:0 | 0 Niet gecontroleerd                |           |
| demomedewerkers.csv-11052018                               | 11-05                           | 2018 Update Medewerker Stamgegevens     | Niet Afgehandeld   | Niet gecontroleerd                  |           |

Figuur 1: Organisatie pagina - Import Tabblad

#### Importeren nieuwe medewerkers

Op deze pagina kunt u nieuwe medewerkers toevoegen door op de organisatie pagina op (*nieuwe medewerkers template bestand downloaden*) te klikken.

U gaat dan naar een Excel bestand toe waarin u alle gegevens kunt importeren.

| Internet Explorer ×                                                                |
|------------------------------------------------------------------------------------|
| Wat wilt u doen met MedewerkerNieuwTemplate.xlsx?                                  |
| Grootte: 11,7 kB<br>Van: ziekmelden.vcn.nl                                         |
| <ul> <li>Openen</li> <li>Het bestand wordt niet automatisch opgeslagen.</li> </ul> |
| → Opslaan                                                                          |
| → Opslaan als                                                                      |
| Annuleren                                                                          |

Figuur 2: Excelsheet voor nieuwe medewerkers openen

| H      | 5-0-4           | - <del>-</del>                    |                      |                       | Medewerke                      | rNieuwTemp    | ılate [Beveiligde  | weergave] - Excel                 |                     |            | Ellen Scherf | <b>=</b> – | o ×    |
|--------|-----------------|-----------------------------------|----------------------|-----------------------|--------------------------------|---------------|--------------------|-----------------------------------|---------------------|------------|--------------|------------|--------|
| Bestar | d Start In      | voegen Tekener                    | n Pagina-indelir     | ng Formules           | Gegevens Controleren           | Beeld         | ♀ Vertel wat u     | wilt doen                         |                     |            |              |            |        |
| 0      | BEVEILIGDE WEER | GAVE Let op - besta               | anden van internet k | unnen virussen bevatt | en. Als u het bestand niet hoe | ft te bewerke | n, kunt u beter ir | n de Beveiligde weergave blijven. | Bewerken inschakele | n          |              |            | ×      |
| A1     | · ·             | $\times$ $\checkmark$ $f_{\rm x}$ | PersoneelNum         | imer                  |                                |               |                    |                                   |                     |            |              |            | *      |
| 4      | А               | В                                 | с                    | D                     | E                              | F             | G                  | Н                                 | 1                   | J          | к            | L          |        |
| 1 Pe   | rsoneelNummer   | Voorletters                       | Tussenvoegsel        | Achternaam            | Geboortedatum                  | Geslacht      | BSN                | Straat                            | Huisnummer          | Toevoeging | Postcode     | Plaats     | Li     |
| 2      |                 |                                   |                      |                       |                                |               |                    |                                   |                     |            |              |            |        |
| 3      |                 |                                   |                      |                       |                                |               |                    |                                   |                     |            |              |            |        |
| 5      |                 |                                   |                      |                       |                                |               |                    |                                   |                     |            |              |            |        |
| 6      |                 |                                   |                      |                       |                                |               |                    |                                   |                     |            |              |            |        |
| 7      |                 |                                   |                      |                       |                                |               |                    |                                   |                     |            |              |            |        |
| 8      |                 |                                   |                      |                       |                                |               |                    |                                   |                     |            |              |            |        |
| 9      |                 |                                   |                      |                       |                                |               |                    |                                   |                     |            |              |            |        |
| 10     |                 |                                   |                      |                       |                                |               |                    |                                   |                     |            |              |            |        |
| 11     |                 |                                   |                      |                       |                                |               |                    |                                   |                     |            |              |            |        |
| 12     |                 |                                   |                      |                       |                                |               |                    |                                   |                     |            |              |            |        |
| 14     |                 |                                   |                      |                       |                                |               |                    |                                   |                     |            |              |            |        |
| 15     |                 |                                   |                      |                       |                                |               |                    |                                   |                     |            |              |            |        |
| 16     |                 |                                   |                      |                       |                                |               |                    |                                   |                     |            |              |            |        |
| 17     |                 |                                   |                      |                       |                                |               |                    |                                   |                     |            |              |            |        |
| 18     |                 |                                   |                      |                       |                                |               |                    |                                   |                     |            |              |            |        |
| 19     |                 |                                   |                      |                       |                                |               |                    |                                   |                     |            |              |            |        |
| 20     |                 |                                   |                      |                       |                                |               |                    |                                   |                     |            |              |            |        |
| 21     |                 |                                   |                      |                       |                                |               |                    |                                   |                     |            |              |            |        |
| 22     |                 |                                   |                      |                       |                                |               |                    |                                   |                     |            |              |            |        |
| 24     |                 |                                   |                      |                       |                                |               |                    |                                   |                     |            |              |            |        |
| 25     |                 |                                   |                      |                       |                                |               |                    |                                   |                     |            |              |            |        |
| 26     |                 |                                   |                      |                       |                                |               |                    |                                   |                     |            |              |            |        |
| 27     |                 |                                   |                      |                       |                                |               |                    |                                   |                     |            |              |            | •      |
| 4      | Mec             | ewerkerNieuwTer                   | mplate 🕘             |                       |                                |               |                    | 4                                 |                     |            |              |            | Þ      |
| Geree  |                 |                                   |                      |                       |                                |               |                    |                                   |                     | =          | E P -        |            | + 100% |

Figuur 3: Excelsheet voor nieuwe medewerkers weergave

Wanneer u alle gegevens van uw medewerkers hebt ingegeven zoals gevraagd dan moet u niet vergeten het Excel bestand op te slaan zodat u het kunt toevoegen.

+

Vervolgens klikt u op het blauwe plusje

| Niet alle verplichte velden zijn ingevuld. |            |                                          |    |
|--------------------------------------------|------------|------------------------------------------|----|
|                                            | Datum      | 28-5-2018                                | Ċ. |
| c                                          | Opmerking  | Importeren nieuwe of gewijzigde gegevens |    |
|                                            |            |                                          |    |
| So                                         | ort Import |                                          | -  |
|                                            | Bestand    |                                          |    |
|                                            |            |                                          |    |

Figuur 4: Excelsheet voor nieuwe medewerkers toevoegen aan applicatie

Wanneer u de datum en eventueel een opmerking invult, kunt u het soort importbestand wat u wilt uploaden uitkiezen in de lijst soort import (kies de vetgedrukte optie):

- Nieuw contract bij medewerker
- Nieuwe medewerkers
- Salaris aanpassing bij medewerkers
- Update medewerkers stamgegevens

| C 🖪                 |                                          |
|---------------------|------------------------------------------|
| NIEUWE IMPORT ACTIE |                                          |
| Datum               | 7-6-2018                                 |
| Opmerking           | Importeren nieuwe of gewijzigde gegevens |
|                     |                                          |
|                     |                                          |
| Soort Import        | Nieuwe Medewerkers                       |
| Bestand             | bestand op mijn computer selecteren      |
|                     |                                          |

Figuur 5: Nieuwe medewerkers toevoegen ingevuld formulier

Vervolgens kiest u het bestand wat u opgeslagen heeft op uw eigen computer zodat het geüpload kan worden, door op de knop "bestand op mijn computer selecteren" te klikken.

| C 🖪                 |                                          |   |
|---------------------|------------------------------------------|---|
| NIEUWE IMPORT ACTIE |                                          |   |
| Datum               | 7-6-2018                                 | Ë |
| Opmerking           | Importeren nieuwe of gewijzigde gegevens |   |
|                     |                                          |   |
|                     |                                          |   |
| Soort Import        | Nieuwe Medewerkers                       | - |
| Bestand             | bestand op mijn computer selecteren      |   |
|                     | * MedewerkerNieuwTemplate.xlsx           | × |
|                     | bestand toevoegen                        |   |
|                     |                                          |   |

Figuur 6: Bestand nieuwe medewerker geselecteerd

U upload het bestand door op de knop "bestand toevoegen" te klikken.

| C 🖪                 |              |                                     |                              |               |          |     |               |                |  |
|---------------------|--------------|-------------------------------------|------------------------------|---------------|----------|-----|---------------|----------------|--|
| NIEUWE IMPORT ACTIE |              |                                     |                              |               |          |     |               |                |  |
|                     | Datum        | 7-6-2018                            |                              |               |          |     |               | Ċ              |  |
|                     | Opmerking    | Importeren nieuwe of gewijzig       | de gegevens                  |               |          |     |               |                |  |
|                     |              |                                     |                              |               |          |     |               |                |  |
|                     |              |                                     |                              |               |          |     |               |                |  |
|                     | Soort Import | Nieuwe Medewerkers                  |                              |               |          |     |               | •              |  |
|                     | Bestand      | bestand op mijn computer selecteren |                              |               |          |     |               | Gereed 🗸       |  |
|                     |              | # MedewerkerNieuwTer                | MedewerkerNieuwTemplate.xlsx |               |          |     |               |                |  |
| Medewerker          |              |                                     |                              |               |          |     |               |                |  |
| Opmerking Nummer    | Voorletters  | Tussenvoegsels                      | Achternaam                   | Geboortedatum | Geslacht | BSN | DatumIndienst | DatumUitDienst |  |

Figuur 7: Bestand nieuwe medewerkers geüpload

Nadat het bestand is toegevoegd krijgt u een groene balk te zien als teken van een geslaagde upload activiteit.

De medewerkers in het bestand worden onderin het scherm weergegeven. In de eerste kolom (Opmerking) wordt weergegeven of er een fout in de regel zit, u kunt deze fout dan herstellen in de Excel bestand en opnieuw uploaden in de applicatie.

U klikt nu op de knop met de diskette klikken, zodat het bestand opgeslagen blijft.

#### Bestaande medewerkers updaten:

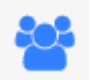

Bestaande medewerkers kunnen ook geüpdatet worden door op het icoontje (*update medewerkers stam gegevens*) te klikken.

U gaat dan naar een Excel bestand toe waarin u alle gegevens kunt importeren.

| Internet Explorer X                                        |
|------------------------------------------------------------|
| Wat wilt u doen met MedewerkerUpdateTemplate.xlsx?         |
| Grootte: 9,56 kB<br>Van: ziekmelden.vcn.nl                 |
| → Openen<br>Het bestand wordt niet automatisch opgeslagen. |
| $\rightarrow$ Opslaan                                      |
| ightarrow Opslaan als                                      |
| Annuleren                                                  |

Figuur 8: Excelsheet voor update stamgegevens medewerkers openen

| I    | <b>.</b> 5 0 •                         |                     |                                   | MedewerkerUpdate       | Template [Be | veiligde weergave  | ] - Excel                              |                      | Henri Kluijtmar | is 🖻 —   | D X       |
|------|----------------------------------------|---------------------|-----------------------------------|------------------------|--------------|--------------------|----------------------------------------|----------------------|-----------------|----------|-----------|
| Be   | stand Start Invoegen Tekenen           | Pagina-indelin      | g Formules Gegevens               | Controleren            | Beeld I      | nvoegtoepassinge   | en Load Test Nitro Pro Tear            | n 🛛 🖓 Vertel wat u v |                 |          |           |
| Û    | BEVEILIGDE WEERGAVE Let op - bestanden | van internet kunner | n virussen bevatten. Als u het be | stand niet hoeft te be | werken, kunt | u beter in de Beve | iligde weergave blijven. Bewerken insc | hakelen              |                 |          | ×         |
| A1   |                                        | /ledewerkerID       |                                   |                        |              |                    |                                        |                      |                 |          | ~         |
| 1    | A                                      | C                   | D                                 | E                      | F            | 6                  | ц                                      | 1                    | 1               | ĸ        |           |
| 1    | MedewerkerID Voorletters               | Tussenvoegsel       | Achternaam                        | Geboortedatum          | Geslacht     | BSN                | Straat                                 | Huisnummer           | Toevoeging      | Postcode | Plaats    |
| 2    | 25318                                  |                     | Kluiitmans                        | 26-03-2018             | Man          | 165986785          | Odysseuslaan                           | 75                   |                 | 5631 JL  | Eindhove  |
| 3    | 25392 HC                               |                     | Vossen                            | 23-09-1967             | Man          | 154483266          | Beukenstraat                           | 10                   |                 | 6031 XG  | Nederwe   |
| 4    | 26522 X                                |                     | Huyberts                          | 04-06-1985             | Man          | 150698811          | De Eg                                  | 42                   |                 | 5384HB   | Heesch    |
| 5    | 29092 E                                |                     | Scherf                            | 08-01-1972             | Vrouw        | 141963207          | Odvsseuslaan                           | 77                   |                 | 5631 JL  | Eindhove  |
| 6    | 29093 D                                |                     | Kluiitmans                        | 24-05-1983             | Man          | 252623150          | Odysseuslaan                           | 77                   |                 | 5631 JL  | Eindhove  |
| 7    | 29094 A                                |                     | Kluiitmans                        | 20-03-2000             | Vrouw        | 236995169          | Odysseuslaan                           | 77                   |                 | 5631 JL  | Eindhove  |
| 8    | 29095 N                                |                     | Kluiitmans                        | 13-01-2001             | Man          | 243959448          | Odysseuslaan                           | 77                   |                 | 5631 JL  | Eindhove  |
| 9    | 29096 H                                |                     | Kluiitmans                        | 28-03-1968             | Man          | 165986785          | Odysseuslaan                           | 77                   |                 | 5631 JL  | Eindhove  |
| 10   | 29654                                  |                     | Janssen                           | 08-06-1990             | Vrouw        | 111222333          | Faunuslaan                             | 8                    |                 | 5631 KL  | Eindhove  |
| 11   | 29655                                  |                     | Water                             | 03-05-1988             | Vrouw        | 123123111          | Odvsseuslaan                           | 77                   |                 | 5631 JL  | Eindhove  |
| 12   | 29656 M.J.L.G.                         | van der             | Dell-wateren's                    | 12-02-1963             | Man          | 083008895          | 0                                      | 77                   |                 | 563 JL   | Eindhove  |
| 13   | 29657 R.                               | De                  | Putter                            | 29-02-1968             | Man          | 222222222          | Odysseuslaan                           | 77                   | ABC             | 5631 JL  | Eindhove  |
| 14   | 29658 B.                               |                     | Bakkeren                          | 29-02-1968             | Man          | 44444234           | Odysseuslaan                           | 77                   |                 | 5631 JL  | Eindhove  |
| 15   | 29660 T,                               |                     | Uithhuizen                        | 29-02-1968             | Vrouw        | 444412345          | Odysseuslaan                           | 77                   |                 | 5631 JL  | Eindhove  |
| 16   | 29661                                  |                     | Bergh                             | 30-12-1978             | Vrouw        | 555555555          | Odysseuslaan                           | 77                   |                 | 5631 JL  | Eindhove  |
| 17   | 29666 A.M.J.                           |                     | Koekenbakker                      | 01-03-1974             | Vrouw        | 777777777          | Odysseuslaan                           | 77                   |                 | 5631 JL  | Eindhove  |
| 18   | 29668                                  |                     | Groothuizen                       | 16-06-1971             | Man          | 999955555          | oddysseuslan                           | 77                   |                 | 5631jl   | Eindhove  |
| 19   | 29672                                  |                     | Dam                               | 14-06-1983             | Vrouw        | 112112112          | Odysseuslaan                           | 77                   |                 | 5631 JL  | Eindhove  |
| 20   | 30062 T                                |                     | Persoontje                        | 12-06-1980             | Man          | 181818181          | Beukenstraat                           | 1                    |                 | 6031 XG  | Nederwe   |
| 21   | 30327 J                                |                     | Janssen                           | 20-02-1974             | Man          | 564812634          | Franklin D Rooseveltlaan               | 1                    |                 | 5625 AV  | Eindhov   |
| 22   | 31871                                  |                     | Bakker                            | 04-07-1990             | Man          | 123456789          | Faunuslaan                             | 8                    |                 | 5631 KL  | Eindhov   |
| 23   | 48914 T                                | van                 | Henri                             | 28-03-1968             | Man          | 168579685          | Faunuslaan                             | 8                    |                 | 5631 KL  | Eindhov   |
| 24   | 49246 A                                |                     | Appel                             | 01-01-1955             | Man          | 875757575          | Winkelcentrum Woensel                  | 1                    |                 | 5625 AD  | Eindhov   |
| 25   | 49249                                  |                     | Peer                              | 01-09-1984             | Man          | 556677889          | Sijsjesplein                           | 4                    |                 | 5741 KE  | Beek en   |
| 26   | 49250                                  |                     | Banaan                            | 01-08-1978             | Man          | 987678987          | Otterweg                               | 23                   |                 | 5741 KL  | Beek en   |
| 27   | 49251                                  |                     | Aardbei                           | 01-10-1976             | Vrouw        | 453345434          | Heuvelplein                            | 1                    |                 | 5741 JK  | Beek en   |
| 28   | 49252                                  |                     | Pisang                            | 01-05-1968             | Man          | 456734563          | Iliumstraat                            | 2                    |                 | 5631 JH  | Eindhov   |
| 29   | 49296                                  |                     | badaap                            | 01-02-1990             | Vrouw        | 456432332          | Odysseuslaan                           | 44                   |                 | 5631 JK  | Eindhov + |
|      | MedewerkerUpdateTemplate               | (+)                 |                                   |                        |              |                    | 1 4                                    |                      | -               |          | Þ         |
| Gere | red                                    |                     |                                   |                        |              |                    |                                        |                      |                 |          | + 100%    |

Figuur 9: Excelsheet voor bestaande medewerkers met gegevens weergave

Wanneer u alle gegevens van uw medewerkers hebt aangepast/aangevuld zoals gevraagd dan moet u niet vergeten het Excel bestand op te slaan zodat u het kunt toevoegen.

Vervolgens klikt u op het blauwe plusje

| Niet alle verplichte velden zijn ingevuld.<br>NIEUWE IMPORT ACTIE |              |                                          |   |
|-------------------------------------------------------------------|--------------|------------------------------------------|---|
|                                                                   | Datum        | 28-5-2018                                | Ξ |
|                                                                   | Opmerking    | Importeren nieuwe of gewijzigde gegevens |   |
|                                                                   |              |                                          |   |
|                                                                   | Soort Import |                                          | * |
|                                                                   | Bestand      |                                          |   |

Figuur 10: Excelsheet voor bestaande medewerkers met geüpdatete gegevens toevoegen aan applicatie

Wanneer u de datum en eventueel een opmerking invult, kunt u het soort importbestand wat u wilt uploaden uitkiezen in de lijst soort import (kies de vetgedrukte optie):

- Nieuw contract bij medewerker
- Nieuwe medewerkers
- Salaris aanpassing bij medewerkers
- Update medewerkers stamgegevens

| C 🖪                 |                                          |   |
|---------------------|------------------------------------------|---|
| NIEUWE IMPORT ACTIE |                                          |   |
| Datum               | 7-6-2018                                 |   |
| Opmerking           | Importeren nieuwe of gewijzigde gegevens |   |
|                     |                                          |   |
|                     |                                          |   |
| Soort Import        | Nieuwe Medewerkers                       | ĺ |
| Bestand             | bestand op mijn computer selecteren      |   |
|                     |                                          |   |

Figuur 11: Geüpdatete stamgegevens van bestaande medewerkers bijwerken ingevuld formulier

Vervolgens kiest u het bestand wat u opgeslagen heeft op uw eigen computer zodat het geüpload kan worden, door op de knop "bestand op mijn computer selecteren" te klikken.

| C 🖪                 |                                          |   |
|---------------------|------------------------------------------|---|
| NIEUWE IMPORT ACTIE |                                          |   |
| Datum               | 7-6-2018                                 | Ë |
| Opmerking           | Importeren nieuwe of gewijzigde gegevens |   |
|                     |                                          |   |
|                     |                                          |   |
| Soort Import        | Nieuwe Medewerkers                       | • |
| Bestand             | bestand op mijn computer selecteren      |   |
|                     | MedewerkerNieuwTemplate.xlsx             | × |
|                     | bestand toevoegen                        |   |
|                     |                                          |   |

Figuur 12: Bestand geüpdatete stamgegevens van bestaande medewerkers geselecteerd

U upload het bestand door op de knop "bestand toevoegen" te klikken.

| C 🖪                                                |                          |             |               |          |     |               |             |     |
|----------------------------------------------------|--------------------------|-------------|---------------|----------|-----|---------------|-------------|-----|
| NIEUWE IMPORT ACTIE                                |                          |             |               |          |     |               |             |     |
| Datum                                              | 7-6-2018                 |             |               |          |     |               | Ü           |     |
| Opmerking Importeren nieuwe of gewijzigde gegevens |                          |             |               |          |     |               |             |     |
|                                                    |                          |             |               |          |     |               |             |     |
|                                                    |                          |             |               |          |     |               |             |     |
| Soort Import                                       | Nieuwe Medewerkers       |             |               |          |     |               | •           |     |
| Bestand                                            | bestand op mijn computer | selecteren  |               |          |     |               | Gereed 🗸    |     |
|                                                    | # MedewerkerNieuwTen     | nplate.xlsx |               |          |     |               | 100% ×      |     |
| Medewerker                                         |                          |             |               |          |     |               |             |     |
| Opmerking Nummer Voorletters                       | Tussenvoegsels           | Achternaam  | Geboortedatum | Geslacht | BSN | DatumIndienst | DatumUitDie | nst |

*Figuur 13: Bestand geüpdatete stamgegevens van bestaande medewerkers geüpload* 

Nadat het bestand is toegevoegd krijgt u een groene balk te zien als teken van een geslaagde upload activiteit.

De medewerkers in het bestand worden onderin het scherm weergegeven. In de eerste kolom (Opmerking) wordt weergegeven of er een fout in de regel zit, u kunt deze fout dan herstellen in de Excel bestand en opnieuw uploaden in de applicatie.

U klikt nu op de knop met de diskette klikken, zodat het bestand opgeslagen blijft.

#### Nieuwe contracten:

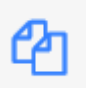

Wanneer u een nieuw contract wilt toevoegen dan kan dat ook door op het tabblad import te klikken en dan te klikken op het icoontje. (*Medewerkers stamgegevens bestand downloaden*)

| Internet Explorer                                                                                     | × |
|----------------------------------------------------------------------------------------------------|---|
| Wat wilt u doen met<br>MedewerkerContractTemplate.xlsx?<br>Grootte: 6,93 kB<br>Van: ziekmelden.vcn.nl |   |
| → Openen<br>Het bestand wordt niet automatisch opgeslagen.                                            |   |
| $\rightarrow$ Opslaan                                                                                 | _ |
| → Opslaan als                                                                                         |   |
| Annuleren                                                                                             |   |

Figuur 14: Excelsheet voor nieuwe contracten van bestaande medewerkers openen

| F     | 5 č ·                                                   |                       | м                  | edewerkerContractTemplate [Be     | veiligde weergave] - Excel              |                          | Henri Kluijtmans 🖪 — |        |
|-------|---------------------------------------------------------|-----------------------|--------------------|-----------------------------------|-----------------------------------------|--------------------------|----------------------|--------|
| Bes   | and Start Invoegen Tekenen Pagina-inde                  |                       | Gegevens           | Controleren Beeld I               | nvoegtoepassingen Load Test             | Nitro Pro Team 💡         |                      |        |
| Û     | BEVEILIGDE WEERGAVE Let op - bestanden van internet kun | nen virussen bevatten | . Als u het bestan | nd niet hoeft te bewerken, kunt u | ı beter in de Beveiligde weergave blijv | en. Bewerken inschakelen |                      | ×      |
| A1    | $\star$ : $\times$ $\checkmark$ $f_x$ MedewerkerID      |                       |                    |                                   |                                         |                          |                      | ~      |
|       | AB                                                      | с                     | D                  | E                                 | F                                       | G                        | н                    |        |
| 1     | MedewerkerID Achternaam                                 | Geboortedatum         | BSN                | Ingangsdatum contract             | Einddatum contract                      | Dienstverband ID         | Functie              |        |
| 2     | 49297 aap                                               | 12-06-1991            | 345112311          |                                   |                                         |                          |                      |        |
| 3     | 49251 Aardbei                                           | 01-10-1976            | 453345434          |                                   |                                         |                          |                      |        |
| 4     | 49246 Appel                                             | 01-01-1955            | 875757575          |                                   |                                         |                          |                      |        |
| 5     | 49296 badaap                                            | 01-02-1990            | 456432332          |                                   |                                         |                          |                      |        |
| 6     | 31871 Bakker                                            | 04-07-1990            | 123456789          |                                   |                                         |                          |                      |        |
| 7     | 29658 Bakkeren                                          | 29-02-1968            | 44444234           |                                   |                                         |                          |                      |        |
| 8     | 49250 Banaan                                            | 01-08-1978            | 987678987          |                                   |                                         |                          |                      |        |
| 9     | 29661 Bergh                                             | 30-12-1978            | 555555555          |                                   |                                         |                          |                      |        |
| 10    | 61727 Bla                                               | 12-01-2001            | 165986785          |                                   |                                         |                          |                      |        |
| 11    | 29672 Dam                                               | 14-06-1983            | 112112112          |                                   |                                         |                          |                      |        |
| 12    | 29656 Dell-wateren's                                    | 12-02-1963            | 083008895          |                                   |                                         |                          |                      |        |
| 13    | 52450 Force                                             | 01-01-2000            | 565656565          |                                   |                                         |                          |                      |        |
| 14    | 29668 Groothuizen                                       | 16-06-1971            | 999955555          |                                   |                                         |                          |                      |        |
| 15    | 48914 Henri                                             | 28-03-1968            | 168579685          |                                   |                                         |                          |                      |        |
| 16    | 26522 Huyberts                                          | 04-06-1985            | 150698811          |                                   |                                         |                          |                      |        |
| 17    | 29654 Janssen                                           | 08-06-1990            | 111222333          |                                   |                                         |                          |                      |        |
| 18    | 30327 Janssen                                           | 20-02-1974            | 564812634          |                                   |                                         |                          |                      |        |
| 19    | 53812 Klerkx                                            | 28-05-1974            | 579845216          |                                   |                                         |                          |                      |        |
| 20    | 25318 Kluijtmans                                        | 26-03-2018            | 165986785          |                                   |                                         |                          |                      |        |
| 21    | 29093 Kluijtmans                                        | 24-05-1983            | 252623150          |                                   |                                         |                          |                      |        |
| 22    | 29094 Kluijtmans                                        | 20-03-2000            | 236995169          |                                   |                                         |                          |                      |        |
| 23    | 29095 Kluijtmans                                        | 13-01-2001            | 243959448          |                                   |                                         |                          |                      |        |
| 24    | 29096 Kluijtmans                                        | 28-03-1968            | 165986785          |                                   |                                         |                          |                      |        |
| 25    | 55223 Kluijtmans                                        | 28-03-1968            | 168368785          |                                   |                                         |                          |                      |        |
| 26    | 29666 Koekenbakker                                      | 01-03-1974            | 777777777          |                                   |                                         |                          |                      |        |
| 27    | 61726 Mater                                             | 10-08-1991            | 206838001          |                                   |                                         |                          |                      |        |
| 28    | 49298 pannelap                                          | 01-09-1979            | 776545567          |                                   |                                         |                          |                      |        |
| 29    | 49249 Peer                                              | 01-09-1984            | 556677889          |                                   |                                         |                          |                      | *      |
|       | MedewerkerContractTemplate                              |                       |                    |                                   | E 4                                     |                          |                      | •      |
| Geree | d                                                       |                       |                    |                                   |                                         |                          | ▦ ▣ ▣                | + 100% |

U komt dan in een Excel bestand van uw organisatie terecht waar u de gegevens aan kunt passen.

Figuur 15: Excelsheet weergave voor bestaande medewerkers met bestaande contractgegevens

Hier vult u alle nieuwe contracten in of eventuele wijzigingen aan bestaande contracten.

Na de gegevens aangepast te hebben slaat u dit document weer op, op uw computer.

Vervolgens klikt u op het blauwe plusje

| Niet alle verplichte velden zijn ingevuid. |                                          |   |
|--------------------------------------------|------------------------------------------|---|
| Datum                                      | 28-5-2018                                | ä |
| Opmerking                                  | Importeren nieuwe of gewijzigde gegevens |   |
|                                            |                                          |   |
| Soort Import                               |                                          | - |
| Bestand                                    |                                          |   |

Figuur 16: Excelsheet voor nieuwe contractgegevens van bestaande medewerkers toevoegen aan applicatie

Wanneer u de datum en eventueel een opmerking invult, kunt u het soort importbestand wat u wilt uploaden uitkiezen in de lijst soort import (kies de vetgedrukte optie):

- Nieuw contract bij medewerker
- Nieuwe medewerkers
- Salaris aanpassing bij medewerkers
- Update medewerkers stamgegevens

| C 🖪                 |                                          |   |
|---------------------|------------------------------------------|---|
| NIEUWE IMPORT ACTIE |                                          |   |
| Datum               | 7-6-2018                                 | ï |
| Opmerking           | Importeren nieuwe of gewijzigde gegevens |   |
|                     |                                          |   |
|                     |                                          |   |
| Soort Import        | Nieuwe Medewerkers                       | • |
| Bestand             | bestand op mijn computer selecteren      |   |
|                     |                                          |   |

Figuur 17: Nieuwe contractgegevens van bestaande medewerkers ingevuld formulier

Vervolgens kiest u het bestand wat u opgeslagen heeft op uw eigen computer zodat het geüpload kan worden, door op de knop "bestand op mijn computer selecteren" te klikken.

| C 🖪                 |                                          |   |
|---------------------|------------------------------------------|---|
| NIEUWE IMPORT ACTIE |                                          |   |
| Datum               | 7-6-2018                                 | ö |
| Opmerking           | Importeren nieuwe of gewijzigde gegevens |   |
|                     |                                          |   |
|                     |                                          |   |
| Soort Import        | Nieuwe Medewerkers                       | Ŧ |
| Bestand             | bestand op mijn computer selecteren      |   |
|                     | MedewerkerNieuwTemplate.xlsx             | × |
|                     | bestand toevoegen                        |   |
|                     |                                          |   |

Figuur 18: Bestand nieuwe contractgegevens van bestaande medewerkers geselecteerd

U upload het bestand door op de knop "bestand toevoegen" te klikken.

| C 🖪                                                |                          |            |               |          |     |               |                |
|----------------------------------------------------|--------------------------|------------|---------------|----------|-----|---------------|----------------|
| NIEUWE IMPORT ACTIE                                |                          |            |               |          |     |               |                |
| Datum                                              | 7-6-2018                 |            |               |          |     |               | Ü              |
| Opmerking Importeren nieuwe of gewijzigde gegevens |                          |            |               |          |     |               |                |
|                                                    |                          |            |               |          |     |               |                |
|                                                    |                          |            |               |          |     |               |                |
| Soort Import                                       | Nieuwe Medewerkers       |            |               |          |     |               | -              |
| Bestand                                            | bestand op mijn computer | selecteren |               |          |     |               | Gereed 🗸       |
|                                                    | # MedewerkerNieuwTerr    | plate.xlsx |               |          |     |               | 100% 🗙         |
| Medewerker                                         |                          |            |               |          |     |               |                |
| Opmerking Nummer Voorletters                       | Tussenvoegsels           | Achternaam | Geboortedatum | Geslacht | BSN | DatumIndienst | DatumUitDienst |

Figuur 19: Bestand nieuwe contractgegevens van bestaande medewerkers geüpload

Nadat het bestand is toegevoegd krijgt u een groene balk te zien als teken van een geslaagde upload activiteit.

De medewerkers in het bestand worden onderin het scherm weergegeven. In de eerste kolom (Opmerking) wordt weergegeven of er een fout in de regel zit, u kunt deze fout dan herstellen in de Excel bestand en opnieuw uploaden in de applicatie.

U klikt nu op de knop met de diskette klikken, zodat het bestand opgeslagen blijft.

#### Salaris aanpassen:

€

Wanneer u een salaris wilt aanpassen dan kan dat door op het tabblad import te klikken en dan te klikken op (medewerkers vergoedingsgegevens bestand downloaden)

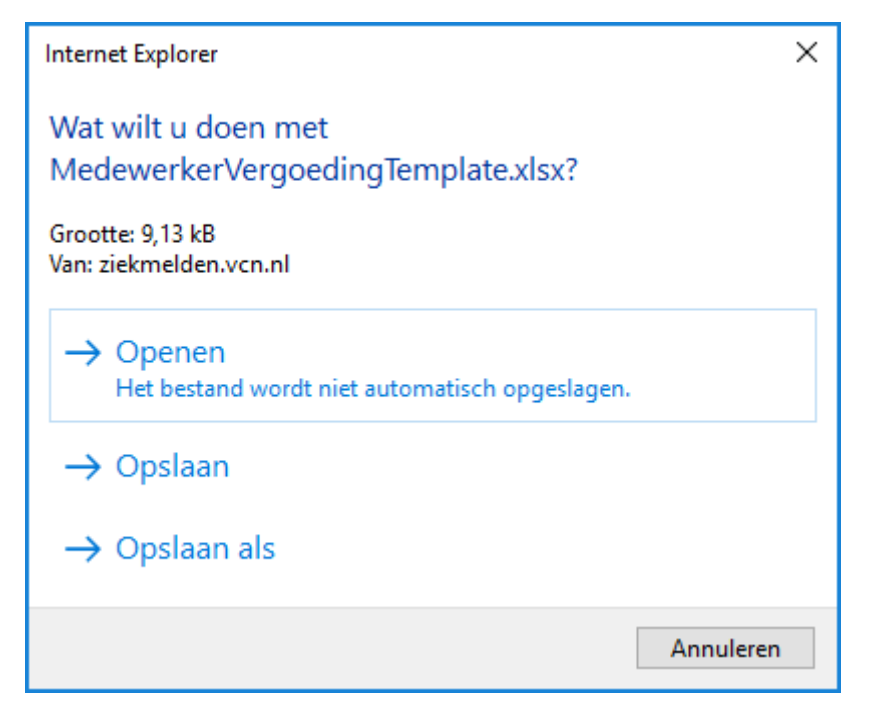

Figuur 20: Excelsheet voor nieuwe salarisgegevens van bestaande medewerkers openen

U komt dan in een Excel bestand van uw organisatie terecht waar u de gegevens aan kunt passen.

| 6     |                  |                             |                               |                                         | MedewerkerVergoedingTer     | nplate [Beveiligde weergave   |                        |                     | Henri Kluijtmans 🖪    |            |
|-------|------------------|-----------------------------|-------------------------------|-----------------------------------------|-----------------------------|-------------------------------|------------------------|---------------------|-----------------------|------------|
| Best  | ind Start I      | nvoegen Tekenen             | Pagina-indeling Formule       | s Gegevens                              | Controleren Bee             | d Invoegtoepassingen          | Load Test Nitro F      | ro Team 🖓 Vertel    |                       |            |
| Û     | EVEILIGDE WEERGA | VE Let op - bestanden van i | nternet kunnen virussen bevat | ten. Als u het bes                      | stand niet hoeft te bewerke | n. kunt u beter in de Beveili | igde weergave blijven. | ewerken inschakelen |                       | ×          |
| ·     |                  |                             |                               |                                         |                             |                               |                        |                     |                       |            |
| A1    | ¥ 1              | X I Mede                    | werkerID                      |                                         |                             |                               |                        |                     |                       | ~          |
|       | A                | В                           | с                             | D                                       | E                           | F                             | G                      | н                   | 1                     | J 🔺        |
| 1     | ledewerkerID     | Achternaam                  | Geboortedatum                 | BSN                                     | Startdatum Huidig           | Einddatum Huidig              | Bruto Loon Huidig      | PeriodiekID Huidig  | Nieuwe vergoeding ==> | Startdatum |
| 2     | 4929             | aap                         | 12-06-1991                    | 345112311                               | 01-05-2017                  | 21-12-2017                    | 1                      | 5                   | 1                     |            |
| 3     | 4925             | Aardbei                     | 01-10-1976                    | 453345434                               | 01-05-2017                  | 08-02-2038                    | 8                      | )                   | 1                     | _          |
| 4     | 49246            | Appel                       | 01-01-1955                    | 8/5/5/5/5                               | 01-01-2015                  |                               |                        | )                   | 1                     | -          |
| 5     | 49296            | badaap                      | 01-02-1990                    | 456432332                               | 01-05-2017                  |                               | 4                      |                     | 1                     | -          |
| 6     | 3187             | Bakker                      | 04-07-1990                    | 123456789                               | 02-02-2010                  |                               | 200                    |                     | 0                     | _          |
| 7     | 29658            | Bakkeren                    | 29-02-1968                    | 444444234                               | 01-04-2008                  |                               | 720                    |                     | 1                     | _          |
| 8     | 49200            | Danaan                      | 01-00-1970                    | 90/0/090/                               | 12.07.2005                  |                               | 100                    |                     | 6                     | -          |
| 9     | 2900             | Deign                       | 30-12-1976                    | 100000000000000000000000000000000000000 | 12-07-2005                  |                               | 1200                   |                     | 4                     | -          |
| 10    | 01/20            | Dia                         | 12-01-2001                    | 100900700                               | 02-06-2017                  |                               | 423                    |                     |                       | -          |
| 11    | 29072            | Dam<br>Dall wateren's       | 14-00-1903                    | 112112112                               | 01-02-2016                  |                               | 00                     |                     | 7                     | -          |
| 12    | 29000            | Dell-Wateren's              | 12-02-1903                    | 003000093                               | 14-00-1909                  |                               | 3                      |                     | 1                     | -          |
| 13    | 52450            | Creathuizen                 | 01-01-2000                    | 000055555                               | 01-01-2016                  |                               | 100                    |                     | 1                     | -          |
| 14    | 29000            | Grootnuizen                 | 10-00-1971                    | 999955555                               | 01-03-2016                  |                               | 100                    |                     | 0                     | -          |
| 15    | 40914            | Henn                        | 20-03-1900                    | 100379003                               | 01-01-2000                  |                               | 2000                   |                     |                       | _          |
| 16    | 20024            | Huyberts                    | 04-06-1965                    | 100090011                               | 01-00-2015                  |                               | 2000                   |                     |                       | -          |
| 1/    | 29004            | Janssen                     | 00-00-1990                    | 111222333                               | 01-03-2015                  |                               | 100                    |                     | 0                     | _          |
| 18    | 5291             | Klorky                      | 20-02-1974                    | 570945216                               | 01-01-2010                  |                               | 300                    |                     | 1                     | -          |
| 19    | 2521             | Kluiitmans                  | 20-03-1974                    | 165096795                               | 12 03 2017                  |                               | 300                    |                     | 2                     | _          |
| 20    | 20010            | Kluijtmans                  | 20-03-2010                    | 100900700                               | 13-03-2017                  |                               | 300                    |                     | 3<br>6                |            |
| 21    | 2909             | Kluijunans                  | 24-03-1903                    | 232023130                               | 01.01.2017                  |                               | 220                    |                     | 1                     |            |
| 22    | 2909             | Kluijunans                  | 20-03-2000                    | 230993109                               | 21 02 2017                  |                               | 250                    |                     | 6                     |            |
| 23    | 2909             | Kluijunans                  | 29.02.1069                    | 165096795                               | 02.05.2016                  | 01.07.2016                    | 100                    |                     | 6                     |            |
| 24    | 29090            | Kluijunans                  | 20-03-1900                    | 169369795                               | 02-03-2010                  | 01-07-2010                    | 100                    |                     | 1                     |            |
| 25    | 20666            | Kookonbakkar                | 20-03-1900                    | 777777777                               | 12.06.2006                  |                               | 96                     |                     | 6                     |            |
| 20    | 29000            | Mator                       | 10.08.1001                    | 206929001                               | 02.08.2017                  |                               | 425                    |                     | 1                     |            |
| 27    | 40200            | nanelan                     | 01.00.1070                    | 776545567                               | 01.00.2015                  |                               | 420                    | ,<br>1              | 4                     |            |
| 28    | 49290            | Deer                        | 01-09-1979                    | 556677880                               | 01-05-2015                  |                               | 120                    | 5                   | 4                     |            |
| 29    | 49243            | r cci                       | 01-09-1904                    | 550017009                               | 01-03-2017                  |                               | 120                    | ,                   | 1                     |            |
|       | wiedewer         | tervergoeding l'emplate     | •                             |                                         |                             |                               | : [4]                  |                     |                       | Þ          |
| Geree | 1                |                             |                               |                                         |                             |                               |                        |                     | ▦ ▣ 맫                 | + 100%     |

Figuur 21: Excelsheet weergave van nieuwe salaris gegevens van bestaande medewerkers

Na de gegevens aangepast te hebben slaat u dit document weer op, op uw computer.

Vervolgens klikt u op het blauwe plusje

| Niet alle verplichte velden zijn ingevuld.<br>NIEUWE IMPORT ACTIE |                                          |
|-------------------------------------------------------------------|------------------------------------------|
| Datum                                                             | 28-5-2018                                |
| Opmerking                                                         | Importeren nieuwe of gewijzigde gegevens |
|                                                                   |                                          |
| Soort Import                                                      | · · · · · · · · · · · · · · · · · · ·    |
| Bestand                                                           |                                          |
|                                                                   |                                          |

Figuur 22: Excelsheet voor nieuwe salarisgegevens van bestaande medewerkers toevoegen aan de applicatie

Wanneer u de datum en eventueel een opmerking invult, kunt u het soort importbestand wat u wilt uploaden uitkiezen in de lijst soort import (kies de vetgedrukte optie):

- Nieuw contract bij medewerker
- Nieuwe medewerkers
- Salaris aanpassing bij medewerkers
- Update medewerkers stamgegevens

| C 🖪                 |                                          |   |
|---------------------|------------------------------------------|---|
| NIEUWE IMPORT ACTIE |                                          |   |
| Datum               | 7-6-2018                                 | Ü |
| Opmerking           | Importeren nieuwe of gewijzigde gegevens |   |
|                     |                                          |   |
|                     |                                          |   |
| Soort Import        | Nieuwe Medewerkers                       | • |
| Bestand             | bestand op mijn computer selecteren      |   |
|                     |                                          |   |

Figuur 23: Nieuwe salarisgegevens van bestaande medewerkers toevoegen ingevuld formulier

Vervolgens kiest u het bestand wat u opgeslagen heeft op uw eigen computer zodat het geüpload kan worden, door op de knop "bestand op mijn computer selecteren" te klikken.

| C 🖪                 |                                          |   |
|---------------------|------------------------------------------|---|
| NIEUWE IMPORT ACTIE |                                          |   |
| Datum               | 7-6-2018                                 | Ë |
| Opmerking           | Importeren nieuwe of gewijzigde gegevens |   |
|                     |                                          |   |
|                     |                                          |   |
| Soort Import        | Nieuwe Medewerkers                       | - |
| Bestand             | bestand op mijn computer selecteren      |   |
|                     | MedewerkerNieuwTemplate.xlsx             | × |
|                     | bestand toevoegen                        |   |
|                     |                                          |   |

Figuur 24: Bestand nieuwe salarisgegevens van bestaande medewerkers geselecteerd

U upload het bestand door op de knop "bestand toevoegen" te klikken.

| C 🖪                          |                               |             |               |          |     |               |               |  |  |
|------------------------------|-------------------------------|-------------|---------------|----------|-----|---------------|---------------|--|--|
| NIEUWE IMPORT ACTIE          |                               |             |               |          |     |               |               |  |  |
| Datum                        | 7-6-2018                      | 5-2018      |               |          |     |               |               |  |  |
| Opmerking                    | Importeren nieuwe of gewijzig | de gegevens |               |          |     |               |               |  |  |
|                              |                               |             |               |          |     |               |               |  |  |
|                              |                               |             |               |          |     |               |               |  |  |
| Soort Import                 | Nieuwe Medewerkers            |             |               |          |     |               | •             |  |  |
| Bestand                      | bestand op mijn computer      | selecteren  |               |          |     |               | Gereed 🗸      |  |  |
|                              | # MedewerkerNieuwTen          | nplate.xlsx |               |          |     |               | 100% ×        |  |  |
| Medewerker                   |                               |             |               |          |     |               |               |  |  |
| Opmerking Nummer Voorletters | Tussenvoegsels                | Achternaam  | Geboortedatum | Geslacht | BSN | DatumIndienst | DatumUitDiens |  |  |

Figuur 25: Bestand nieuwe salarisgegevens van bestaande medewerkers geüpload

Nadat het bestand is toegevoegd krijgt u een groene balk te zien als teken van een geslaagde upload activiteit.

De medewerkers in het bestand worden onderin het scherm weergegeven. In de eerste kolom (Opmerking) wordt weergegeven of er een fout in de regel zit, u kunt deze fout dan herstellen in de Excel bestand en opnieuw uploaden in de applicatie.

U klikt nu op de knop met de diskette klikken, zodat het bestand opgeslagen blijft.

## Standaard lijsten voor invoer

#### Periodiek

Bij Periodiek ID dient u in te vullen in welke frequentie u salaris betaald, u kunt kiezen uit:

- 1. Maand
- 2. 4 Weken
- 3. Uur

#### Dienstverband

Bij het dienstverband ID vult u het nummer in van de soort overeenkomst deze medewerker heeft.

- 1. Arbeidsovereenkomst voor bepaalde tijd
- 2. Arbeidsovereenkomst voor onbepaalde tijd
- 3. Oproepovereenkomst (flexibel contract)
- 4. Overeenkomst van opdracht (flexibel contract)
- 5. Uitzendovereenkomst (flexibel contract)

#### BurgerlijkeStaat

- Gehuwd
- Samenwonend
- Onbekend
- Geregistreerd notariële akte
- Alleenstaand

# Uitleg velden

BSN Bestaat altijd uit 9 cijfers.

#### Datum Uitdienst

Voor werknemers met een bepaalde tijd dienstverband

## NoRiskAO

Heeft uw werknemer recht op een uitkering van het UWV bij ziekte bijvoorbeeld wanneer hij een WIA verleden heeft. Dan invoerveld 'Ja'.

#### Soort dienstverband

Als dienstverband voor onbepaalde tijd is dan 1 invullen

Als dienstverband voor bepaalde tijd is dan 2 invullen

Als dienstverband oproepkracht is dan 3 invullen. Het veld aantal uren is hierbij variabel per periode, daarom in veld aantal uren niets invullen.

# FTE

FTE factor invullen . FTE factor is ten opzichte van het standaard aantal uren bij de organisatie. Aantal Uren of FTE factor is verplicht. FTE factor is een getal zonder procent teken. FTE Factor is een getal tussen de 0 en 1.

Is de medewerker een oproepkracht dan FTE factor leeg laten of 0.

## Brutoloon

Is loon op basis van FTE.

Bijvoorbeeld:

FTE 0,6? Dan loon op basis van 0,6 FTE.

Salaris op basis van 1 FTE is €1000 maar medewerker werkt 0,6 FTE. Dan brutoloon 600 invullen.

## LoonPeriode

Verplicht indien loon gevuld is

1 = maand

2 = 4 weken

3 = uur

anders dan overleg

#### 13e maand

Vul hier een bedrag in. Nooit teksten in vullen zoals b.v. n.v.t.

# Verwerken importbestand

Nadat het bestand is geüpload kunt u het bestand verwerken door op de knop met de tandwieltjes te klikken.

| 5631KL Reliforce Solutions Test Dossier eigenaar: Geen actiehouder bekend |                    |                |             |             |                  |             |                    | Zoek Organisatie |            |                   | V 🕀 🚠 🛃      |                        |          |
|---------------------------------------------------------------------------|--------------------|----------------|-------------|-------------|------------------|-------------|--------------------|------------------|------------|-------------------|--------------|------------------------|----------|
| C.                                                                        | 040-2368410        | $\sim$         | info@relifo | rce.com     |                  | bla         |                    |                  | 盦          |                   |              |                        |          |
| Arbodie                                                                   | enst:              |                |             | Verzek      | eraar:           | Adm         | nistratiekantoor:  |                  |            | Tussenpersoon:    | Volmacht:    | Reintegratiebureau:    |          |
| VCN Ar                                                                    | bodienst ()        |                |             | Boverni     | i                | 100%        | Salaris verwerking | 9                |            |                   | VCN Volmacht | Inside Case Management |          |
| Telefoo                                                                   | nnummer: 040 - 29  | 0 75 75        |             | Polisnu     | mmer: 12345      | Telef       | onnummer: 07933    | 15444            |            | Telefoonnummer:   |              |                        |          |
| Eenhede                                                                   | n Overzicht        | Algemeen       | Import      | Verzekering | Actuele dossiers | Medewerkers | Uitkeringen        | Interventie      | Instanties | Dossier           |              |                        |          |
| Ē                                                                         |                    | •              | 202         |             | <b>ብ</b> ጉ       | ~           |                    |                  |            |                   |              |                        |          |
| Œ                                                                         |                    | <b>2</b> +     |             |             | 6                | Ξ           |                    |                  |            |                   |              |                        |          |
| Bestand                                                                   |                    |                |             |             | Datum            | S           | ort                |                  |            | Afgehandeld       |              | Status                 | Actie    |
| Reliforce                                                                 | contract update.cs | v              |             |             | 23-05-2018       | Ni          | euw Contract Bij M | edewerker        |            | 23-05-2018 om 13: | 52           | Niet gecontroleerd     |          |
| Reliforce                                                                 | Vergoedingen.csv   |                |             |             | 23-05-2018       | Sa          | laris aanpassing b | ij medewerkers   |            | 23-05-2018 om 16: | 02           | Niet gecontroleerd     |          |
| 2305201                                                                   | 30420-Reliforce Ve | rgoedingen.csv |             |             | 23-05-2018       | Sa          | laris aanpassing b | ij medewerkers   |            | 23-05-2018 om 16: | 21           | Niet gecontroleerd     |          |
| 2305201                                                                   | 30425-Reliforce Ve | rgoedingen.csv |             |             | 23-05-2018       | Sa          | laris aanpassing b | ij medewerkers   |            | 23-05-2018 om 16: | 35           | Niet gecontroleerd     | $\frown$ |
| Medewer                                                                   | kerUpdateTemplat   | e.csv          |             |             | 17-05-2018       | Uj          | date Medewerker    | Stamgegevens     |            | Niet Afgehandeld  |              | Niet gecontroleerd     |          |
| Test_Ver                                                                  | keerde_Medewerk    | erID.csv       |             |             | 17-05-2018       | Uj          | date Medewerker    | Stamgegevens     |            | 17-05-2018 om 16: | 29           | Niet gecontroleerd     | $\smile$ |
| Test_Adr                                                                  | es_Terug.csv       |                |             |             | 17-05-2018       | Uj          | date Medewerker    | Stamgegevens     |            | 17-05-2018 om 16: | 33           | Niet gecontroleerd     |          |
| testbesta                                                                 | nd import organisa | tie.csv        |             |             | 14-05-2018       | Ni          | euwe Medewerkers   | 3                |            | 14-05-2018 om 22: | 00           | Niet gecontroleerd     |          |
| demome                                                                    | dewerkers.csv-110  | 52018          |             |             | 11-05-2018       | Up          | date Medewerker    | Stamgegevens     |            | Niet Afgehandeld  |              | Niet gecontroleerd     |          |

Figuur 26: Lijst importbestanden op organisatie pagina met nog niet verwerkte importsheets

De activiteit wordt uitgevoerd en er wordt een laden afbeelding getoond totdat de import klaar is.

| - O S https://zieki    | meiden. <b>vcn.nl</b> | VOrganisatie/IndexTid=12853&uktie=Import |                    |            |            |          | *                                  | 🔒 Geidentificeerd door Digit | lert C Zoeken       |           |                     | – 🗗 🗙      |
|------------------------|-----------------------|------------------------------------------|--------------------|------------|------------|----------|------------------------------------|------------------------------|---------------------|-----------|---------------------|------------|
| Organisatie            | ×                     |                                          |                    |            |            |          |                                    |                              |                     |           |                     |            |
| <b>EVeilig</b> Digitaa | Dossier               | r 🖀                                      |                    |            |            |          |                                    |                              |                     |           | 🗏 🖸 🖬 🖬 🗃 🤉         | R ? AVON - |
| Medewerker             | - *                   | 5631KL Reliforce So                      | olutions Test      |            |            |          |                                    |                              |                     | u -       |                     |            |
| Drganisatie            |                       | Dossier eigenaar: Geen actiehouder b     | ekend              |            |            |          |                                    |                              |                     |           |                     |            |
| E Fecturate            | -                     | C 040-2368410                            | info@relifarce.com |            | 2          | ble      |                                    | 盦                            |                     |           |                     |            |
| 🛍 CRM                  |                       | Arbodienst:                              | Verz               | ekeraar:   |            |          | Administratiekontoor:              | Tussenpern                   | 10001               | Volmacht: | Reintegratiebureau  |            |
| LAL Rapportage         |                       | Telefoonnummer; 040 - 290 75 75          | Poli               | nummers 12 | 345        |          | Telefoonnummer: 0793315444         | Telefoonnu                   | mmeri               |           |                     |            |
| C Protocol             | -                     | Eenheden Overzicht Algemeen              | Import Verzekering | Actuele    | dossiers h | Aedewerk | ers Uitkeringen Interventie Ins    | stanties Dossier             |                     |           |                     |            |
| III Beheer             | . •                   | -                                        |                    |            |            |          |                                    |                              |                     |           |                     |            |
|                        | _ 1                   | ± 🚣                                      | *                  |            |            | €        |                                    |                              |                     |           |                     |            |
|                        | . 1                   | Bestand                                  |                    |            |            |          | South                              |                              |                     |           | Status              | Actie      |
|                        | _ 1                   |                                          |                    |            | 07-06-2018 |          | Update de de la constante          |                              | Nies Afgehandeld    |           | Nies geconstoleerst | (7 d)      |
|                        | - 1                   | Reliforce contract update.cov            |                    |            | 23-05-2018 |          | Netile Contract Bij Manager        |                              | 23-05-2018 om 13:52 |           | Net gecontroleerd   |            |
|                        |                       |                                          |                    |            | 23-05-2018 |          | Selaris aurgassing an dewerkers    |                              | 23-05-2018 om 16:03 |           | Niet gecontroleerd  |            |
|                        | . 1                   |                                          |                    |            | 23-05-2018 |          | Salas aanpessing medewerkers       |                              |                     |           | Net gecontroleerd   |            |
|                        |                       |                                          |                    |            | 23-05-2018 |          | Salaris aanpassing bij medewerkers |                              |                     |           | Niet gecontroleerd  |            |
|                        | . 1                   |                                          |                    |            | 17-05-2018 |          | non                                |                              | 07-06-2018 pm 18-29 |           | Net gecontroleerd   |            |
|                        |                       | Test_Verkeerde_MedewerkerID.csv          |                    |            | 17-05-2018 |          | auch                               |                              | 17-05-2018 om 16:2  | ,         | Niet gecontroleerd  |            |
|                        | . 1                   |                                          |                    |            | 17-05-2018 |          | Update Medewerker Stamgegevens     |                              |                     |           | Nist gecontrologed  |            |
|                        | _ 1                   | testbestand import organisatin.csv       |                    |            | 14-05-2018 |          | Nieuwe Medewerkers                 |                              | 14-05-2018 um 22:01 |           | Nies geconstroleerd |            |
|                        |                       | demomedeventers.csv-11052018             |                    |            | 11-05-2018 |          | Update Medewerker Stamgegevens     |                              | 07-06-2018 pm 18-29 | i.        | Niet gecontroleerd  |            |
|                        |                       |                                          |                    |            |            |          |                                    |                              |                     |           |                     |            |
|                        | _ 1                   |                                          |                    |            |            |          |                                    |                              |                     |           |                     |            |
|                        | _ 1                   |                                          |                    |            |            |          |                                    |                              |                     |           |                     |            |
|                        |                       |                                          |                    |            |            |          |                                    |                              |                     |           |                     |            |
|                        | _                     |                                          |                    |            |            |          |                                    |                              |                     |           |                     |            |
| Zoeken                 |                       |                                          |                    |            |            |          |                                    |                              |                     |           |                     |            |
|                        |                       |                                          |                    |            |            |          |                                    |                              |                     |           |                     |            |

Figuur 27: Laden... signaal tijdens importen gegevens

| C - C Attps://ziekmelde   | .vcn.nl/Organisatie/Index?id=128538/aktie=Import       | ~ ≙ V.C.N                                      | . Verzekerings Combinatie Nederland B.V C Zoeken | × 日 -<br>A 合意 @ e      |
|---------------------------|--------------------------------------------------------|------------------------------------------------|--------------------------------------------------|------------------------|
| 💋 Organisatie             |                                                        |                                                |                                                  |                        |
| <b>Veilig Digitaal De</b> | ssier 👚                                                |                                                |                                                  | 🎹 🗹 🖪 🗄 🥲 🧺 ? 🔤        |
| 👹 Medewerker              | E621KL Poliforce Solutions Test                        |                                                |                                                  |                        |
| 🗑 Organisatie             | Dossier eigenaar: Geen actiehouder bekend              |                                                | Zoek Organisatie                                 |                        |
| D Facturatie              | 040-2368410 info@reliforce.com                         | 💄 bia                                          | 盦                                                |                        |
| 🙆 CRM                     | Arbodienst: Verzekeraar:                               | Administratiekantoor:                          | Tussenpersoon: Volmacht:                         | Reintegratiebureau:    |
| Lat Rapportage            | Telefoonnummer: 040 - 290 75 75     Polisnummer: 1     | 12345 Telefoonnummer: 0793315444               | Telefoonnummer:                                  | Inside Case Management |
| OB Protocol               | Eenheden Overzicht Algemeen Import Verzekering Actuele | e dossiers Medewerkers Uitkeringen Interventie | Instanties Dossier                               |                        |
| Beheer                    |                                                        |                                                |                                                  |                        |
|                           | Bestand                                                | C<br>Datum Soort                               | Afgehandeld                                      | Status Actie           |
|                           | handleiding.csv                                        | 07-06-2018 Update Medewerker Stamgegeve        | ns 07-06-2018 om 18:36                           | Niet gecontroleerd     |
|                           | Reliforce contract update.csv                          | 23-05-2018 Nieuw Contract Bij Medewerker       | 23-05-2018 om 13:52                              | Niet gecontroleerd     |
|                           | Reliforce Vergoedingen.csv                             | 23-05-2018 Salaris aanpassing bij medewerke    | trs 23-05-2018 om 16:02                          | Niet gecontroleerd     |
|                           | 230520180420-Reliforce Vergoedingen.csv                | 23-05-2018 Salaris aanpassing bij medewerke    | ers 23-05-2018 om 16:21                          | Niet gecontroleerd     |
|                           | 230520180425-Reliforce Vergoedingen.csv                | 23-05-2018 Salaris aanpassing bij medewerke    | trs 23-05-2018 om 16:35                          | Niet gecontroleerd     |
|                           | MedewerkerUpdateTemplate.csv                           | 17-05-2018 Update Medewerker Stamgegeve        | ns 07-06-2018 om 18:29                           | Niet gecontroleerd     |
|                           | Test_Verkeerde_MedewerkerID.csv                        | 17-05-2018 Update Medewerker Stamgegeve        | ns 17-05-2018 em 16:29                           | Niet gecontroleerd     |
|                           | Test_Adres_Terug.csv                                   | 17-05-2018 Update Medewerker Stamgegeve        | ns 17-05-2018 om 16:33                           | Niet gecontroleerd     |
|                           | testbestand import organisatie.csv                     | 14-05-2018 Nieuwe Medewerkers                  | 14-05-2018 om 22:00                              | Niet gecontroleerd     |
|                           | demomedewerkers.csv-11052018                           | 11-05-2018 Update Medewerker Stamgegeve        | ns 07-06-2018 om 18:29                           | Niet gecontroleerd     |
|                           |                                                        |                                                |                                                  |                        |
|                           |                                                        |                                                |                                                  |                        |
|                           |                                                        |                                                |                                                  |                        |
| Zoeken                    |                                                        |                                                |                                                  |                        |
|                           |                                                        |                                                |                                                  |                        |

*Figuur 28: Lijst importbestanden na importeren (geen mogelijkheid meer tot importeren of bijwerken)*